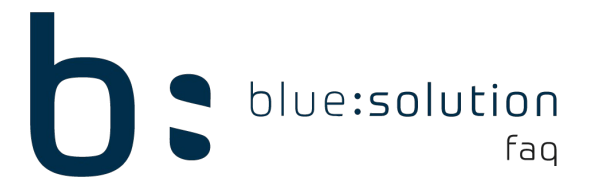

# ADS Native Error 7077

Dieser Fehler tritt auf, wenn die PCs in einem Netzwerk versuchen auf verschiedene Arten zu arbeiten. Heißt, dass einige PCs mit SQL-Dienst und der Rest ohne arbeiten möchte. Eine Mischung der Arbeitsweisen führt dann zu diesem Fehler. Dieser Fehler tritt in der Regel mit der Fehlermeldung 6420 in Verbindung auf (SQL-Dienste nicht erreichbar).

Welche PCs nun ohne SQL-Dienst arbeiten ist erkennbar, wenn im Rechnungsprogramm in den Programminformationen nachgeschaut wird. Hier wird hinter der Dateiversion entweder (Server) oder (Local) angezeigt. Server = mit Dienst; Local = ohne Dienst.

| Programminformation × |                              |  |  |  |
|-----------------------|------------------------------|--|--|--|
| TopK<br>h             | ontor J                      |  |  |  |
| Programminformation   | Lizenzstatus                 |  |  |  |
| Internet:             | https://topkontorhandwerk.de |  |  |  |
| Dateiversion:         | 6.9.1.28 (Server)            |  |  |  |
| Betriebssystem:       | Windows 10                   |  |  |  |
| Programmverzeichnis:  | C:\\TopKontor Handwerk\      |  |  |  |
| Datenverzeichnis:     | C:\\TopKontor Handwerk       |  |  |  |

Schalten Sie zum Test alle Rechner aus und starten den Server zuerst und öffnen das TopHandwerk. Der Fehler 7077 sollte am Server nicht mehr erscheinen. Starten Sie dann nacheinander die Rechner und das TopHandwerk. Alle Rechner, die im Local Modus starten, überprüfen Sie bitte bezüglich der Einstellungen.

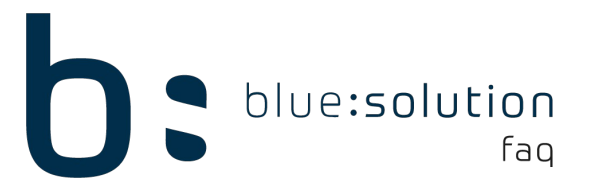

## 1. Ansatz

Der ADS Dienst wird womöglich von der Firewall oder einem Antivirenprogramm geblockt. Die Firewall des Servers sollte so konfiguriert sein, dass die "adsver.exe" (standardmäßig in C:\Programme\Advantage 11.10\Server) Zugriff auf das Netz bekommt. Der Port 6262 muss für TCP und UDP ebenfalls freigeschaltet werden. Ziehen Sie sich hier gegebenenfalls Ihren Netzwerkadministrator zur Hilfe.

## 2. Ansatz

Eventuell ist die Freigabe zum Server nicht richtig gesetzt und die Rechner haben keinen Zugriff auf die Daten. Gehen Sie auf dem Server zum Datenpfad von TopHandwerk. Falls nicht bekannt ist wo sich dieser befindet, öffnen Sie TopHandwerk klicken Sie auf den Reiter Daten und dann Programminformationen. Klicken Sie hier auf den Link [Datenverzeichnis].

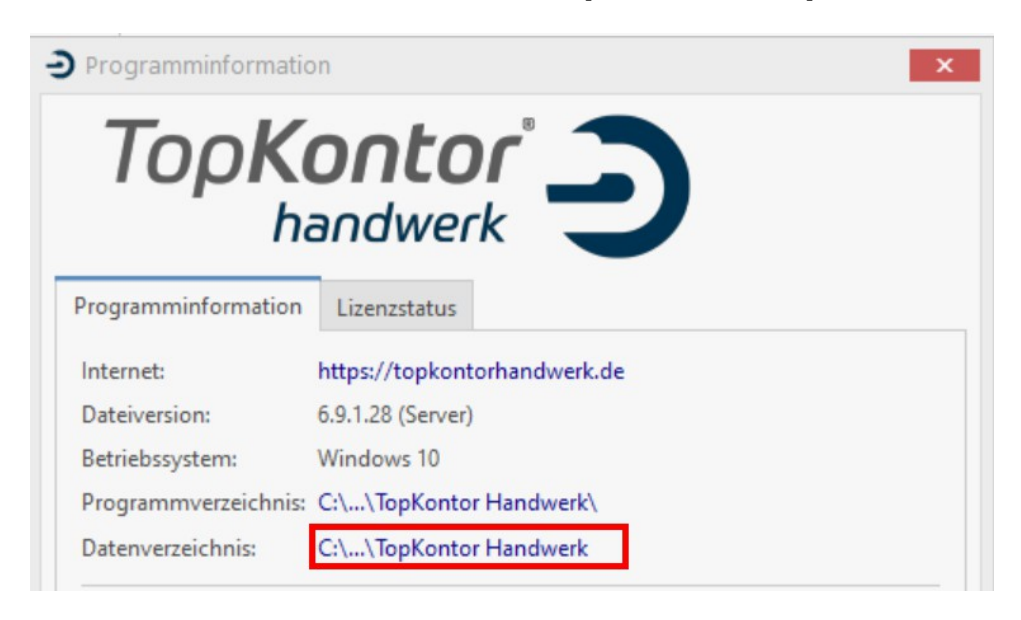

Begeben Sie sich im neu geöffneten Fenster eine Ordnerebene höher, so dass Sie den Ordner "TopHandwerk" sehen können. Führen Sie auf diesen Ordner einen Rechtsklick aus und gehen Sie auf Eigenschaften.

| >   | > Dieser PC > Lokaler Datenträger (C:) > ProgramData > bluesolution software GmbH |                         |                  | e GmbH      |
|-----|-----------------------------------------------------------------------------------|-------------------------|------------------|-------------|
| iff |                                                                                   | Name                    | Änderungsdatum   | Тур         |
|     | 18                                                                                | TopKontor Zeiterfassung | 21.06.2017 14:52 | Dateiordner |
| s   | *                                                                                 | TopKontor Handwerk      | 21.06.2017 11:09 | Dateiordner |
| to. |                                                                                   | smarthandwerk           | 03.05.2017 12:27 | Dateiordner |

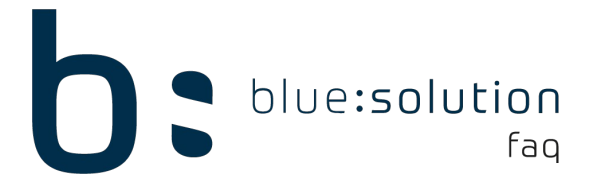

Gehen Sie auf den Reiter Freigabe und klicken Sie auf das Feld Freigabe. Sie sollten nun folgendes Fenster sehen.

| ehen Sie einen Namen ein und klicken Sie dann auf "Hinzu | N                                                                              |
|----------------------------------------------------------|--------------------------------------------------------------------------------|
| ich Personen zu suchen.                                  | fügen", over klicken Sie auf den Pfeil, um                                     |
| euer                                                     | ~ Hinzurugen                                                                   |
| Name<br>B Jeder<br>SVSTEM                                | Lesen/Schreiben<br>Lesen/Schreiben<br>Besitzer<br>Lesen/Schreiber<br>Entfernen |

Stellen Sie die Dateifreigabe so ein, dass alle Mitarbeiter Vollzugriff auf die Freigabe haben. Fragen Sie hier gegebenenfalls Ihren Systemadministrator. Im oben aufgeführten Beispiel wurde die Benutzergruppe "Jeder" hinzugefügt und der Gruppe wurde die Berechtigung Lesen/Schreiben zugeteilt. Bestätigen Sie die Änderung und drücken Sie auf Freigabe. Nach kurzer Zeit sind die Änderungen gespeichert und Sie können auf [Fertig] klicken.

**Hinweis:** Notieren Sie sich aus dem Reiter Freigabe Ihren Netzwerkpfad (Beispiel eines Netzwerkspfades im Screenshot). Dieser wird im nächsten Schritt benötigt, falls der Fehler noch auftritt

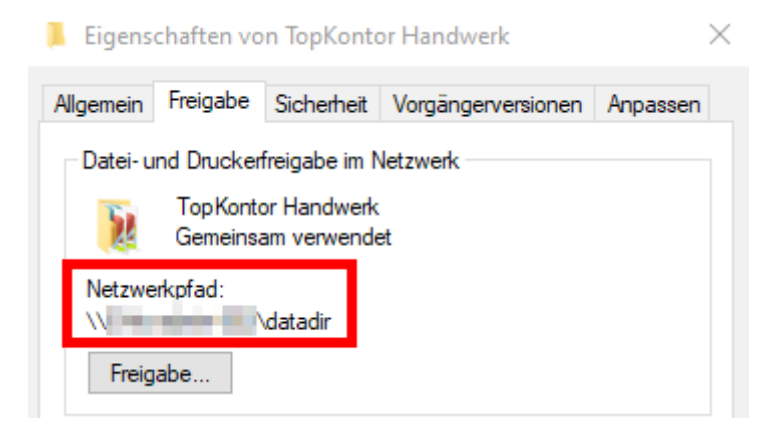

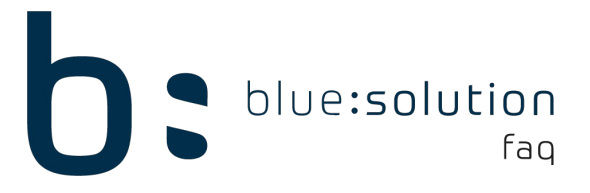

## 3. Ansatz

An den betroffenen PCs ist der Netzwerkpfad nicht eingerichtet. Um dies zu prüfen öffnen Sie das TopHandwerk und gehen Sie in die Programminformationen. Sollte hier das Datenverzeichnis nicht mit dem zuvor notierten Netzwerkpfad übereinstimmen klicken Sie auf den Link zum Programmverzeichnis.

| Programminformation  | on 💌                         |
|----------------------|------------------------------|
| ΤορΚ                 | ontor J                      |
| Programminformation  | Lizenzstatus                 |
| Internet:            | https://topkontorhandwerk.de |
| Dateiversion:        | 6.9.1.28 (Server)            |
| Betriebssystem:      | Windows 10                   |
| Programmverzeichnis: | C:\\TopKontor Handwerk\      |
| Datenverzeichnis:    | C:\\TopKontor Handwerk       |

Suchen Sie in dem Ordner nun nach der Datei [HWSetupAssistent.exe] und führen diese aus. Wählen Sie nun die Option Mehrplatzbetrieb aus und gehen Sie auf weiter. Im nachfolgenden Fenster geben Sie Ihren vorher notierten Netzwerkpfad ein und klicken auf weiter. Der Assistent kann jetzt geschlossen werden.

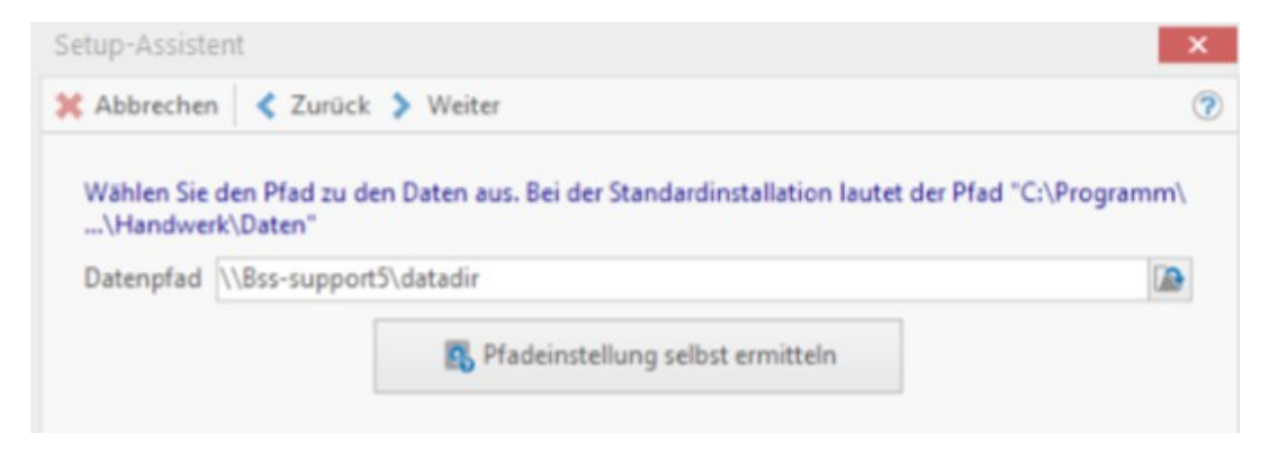

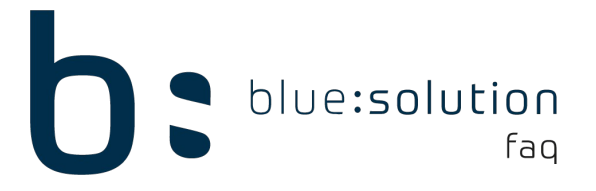

#### 4. Ansatz

Begeben Sie sich erneut in das Programmverzeichnis, in welchem Sie den Setup Assistenten gefunden haben. In diesem Ordner befindet sich eine [ads.ini]. Öffnen Sie diese mit einem Texteditor und ergänzen Sie diese gemäß nachfolgenden Anweisungen.

Ergänzen Sie die Datei wie im Screenshot und bearbeiten Sie keine anderen Aspekte der Datei. Speichern Sie die Datei und schließen Sie diese.

**Hinweis:** "Servername" wird durch den realen Namen des Servers ersetzt. Die IP "127.0.0.1" wird durch die reale IP des Servers ersetzt.

|   | *ad | is in | i - | Fd | itor |
|---|-----|-------|-----|----|------|
| _ | au  |       |     |    | ico: |

Datei Bearbeiten Format Ansicht Hilfe [SETTINGS] MTIER\_LOCAL\_CONNECTIONS=1

[Servername] LAN\_IP = 127.0.0.1 LAN\_PORT = 6262

Ergänzung

## 5. Ansatz

Die Fehlermeldung kann auch auftreten, wenn ein zweiter DHCP-Server aktiv ist und dem Client eine IPv4 – Adresse aus einem anderen Netzwerk zuweist. Sollte TopHandwerk davor schon gelaufen sein, überprüfen Sie dies bitte trotzdem. Es kann sein, dass in der Vergangenheit der Client per IPv6 auf den Datenpfad Zugriff hatte.

## 6. Ansatz

Weiterhin ist es möglich, dass im Datenverzeichnis Dateien fehlen. Begeben Sie sich also zunächst in das Datenverzeichnis. In dem Ordner TopHandwerk befinden sich die globalen Tabellen. Prüfen Sie hier zunächst, ob alle im Screenshot markierten Dateien vorhanden sind.

| OS (C:) > ProgramData > bluesolution software GmbH > TopKontor Handwerk > V 🖸 |                    |       |                  |                  |          |
|-------------------------------------------------------------------------------|--------------------|-------|------------------|------------------|----------|
| •                                                                             | Name               | ^     | Änderungsdatum   | Тур              | Größe    |
|                                                                               | 🗑 BICSTAMM         |       | 05.07.2018 14:36 | Advantage Data A | 2.850 KB |
|                                                                               | 🗑 BSS_GLOBAL       |       | 01.08.2019 08:33 | Advantage Data A | 68 KB    |
|                                                                               | BSS_GLOBAL.ai      |       | 26.02.2018 15:27 | Al-Datei         | 28 KB    |
|                                                                               | BSS_GLOBAL.am      |       | 06.08.2015 18:58 | AM-Datei         | 2 KB     |
|                                                                               | 📄 gdpdu-01-09-2004 | 1.dtd | 16.02.2018 11:38 | DTD-Datei        | 9 KB     |
|                                                                               | 📄 HISTDAT.adi      |       | 05.07.2019 15:11 | ADI-Datei        | 3 KB     |
|                                                                               | 📄 HISTDAT.adm      |       | 05.07.2019 15:11 | ADM-Datei        | 1.834 KB |

Falls hier eine der Dateien fehlt müssen Sie eine Reparaturinstallation vornehmen. Hierzu benötigen Sie ein aktuelles Setup. Dieses können Sie in der Regel im Ordner Update des Datenverzeichnis finden. Sollte das Setup nicht vorhanden sein oder eine falsche Version besitzen, können Sie über den folgenden Link die Demo herunterladen: https://www.topkontorhandwerk.de/demver/Setup.exe

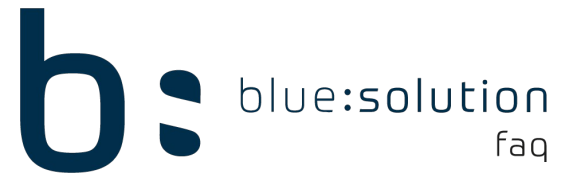

Wenn Sie die Setup-Datei starten können Sie den Punkt "Reparieren" auswählen.

Danach müssen Sie noch eine weitere Datei prüfen. Innerhalb des Datenverzeichnisses befinden sich Ordner mit Zahlen als Namen. Diese Ordner entsprechen der Mandantennummer, die Sie beim Anmeldevorgang sehen.

| Anmelden                 | Kontor Jandwerk                              | × |
|--------------------------|----------------------------------------------|---|
| ANMELDUI                 | N G                                          |   |
| Benutzername<br>Kennwort | ADMINISTRATOR<br>Kennwort nicht erforderlich | ~ |
| Mandant                  | 00901 Demomandant                            | ~ |
|                          | Anmelden Abbrechen                           |   |

Öffnen Sie den Ordner, der Ihrer Mandantennummer entspricht. Öffnen Sie dann den Ordner [Daten]. Hier befinden sich die Tabellen des Mandanten. Suchen Sie nach den folgenden drei Dateien:

| ProgramData > bluesolution software GmbH > TopKontor Handwerk > 00901 > Daten > 🗸 🗸 |                      |                                   |          |  |  |  |
|-------------------------------------------------------------------------------------|----------------------|-----------------------------------|----------|--|--|--|
| ^                                                                                   | Name                 | Änderungsdatum Typ                | Größe    |  |  |  |
|                                                                                     | 🗑 BSS_Mandant        | 01.08.2019 15:11 Advantage Data A | 2.480 KB |  |  |  |
|                                                                                     | BSS_Mandant.ai       | 01.08.2019 11:37 Al-Datei         | 403 KB   |  |  |  |
|                                                                                     | BSS_Mandant.am       | 18.07.2019 08:17 AM-Datei         | 25 KB    |  |  |  |
|                                                                                     | 📄 calendar.adi       | 01.08.2019 08:18 ADI-Datei        | 15 KB    |  |  |  |
|                                                                                     | CALENDAR.ADM         | 01.08.2019 08:18 ADM-Datei        | 6 KB     |  |  |  |
|                                                                                     | 🗑 CALENDAR           | 31.07.2019 16:01 Advantage Data A | 18 KB    |  |  |  |
|                                                                                     | 📄 calendarcolors.adi | 17.07.2019 16:37 ADI-Datei        | 3 KB     |  |  |  |
|                                                                                     | 🗑 CALENDARCOLORS     | 17.07.2019 16:37 Advantage Data A | 3 KB     |  |  |  |

Sollte eine dieser Dateien fehlen, müssen alle 3 Dateien ausgetauscht werden.

**Hinweis:** Bevor Sie den nächsten Schritt durchführen, legen Sie eine Datensicherung an, indem Sie den Ordner mit Ihrer Mandantennummer kopieren.

Gehen Sie zurück in das Datenverzeichnis und öffnen Sie den Ordner [00000] und gehen auch hier wieder in [Daten]. Kopieren Sie die Dateien BSS\_Mandant.adt, BSS\_Mandant.ai und BSS\_Mandant.am.

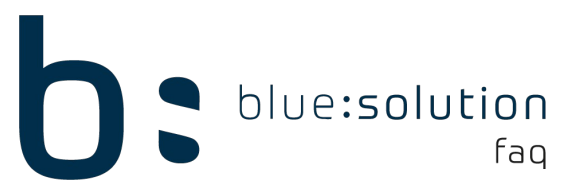

Fügen Sie diese Dateien dann in den Daten-Ordner Ihres Mandanten ein und ersetzen Sie bereits vorhandene Dateien. Starten Sie im Anschluss das TopHandwerk. Wenn Sie in der Anmeldemaske sind, geben Sie Ihr Kennwort für Ihren Benutzer ein. Halten Sie dann die Tasten [Strg] und [Shift] gedrückt und klicken sie auf [Anmelden].

Wenn Ihnen Fehlermeldungen angezeigt werden, können Sie diese zunächst einfach bestätigen. Diese sagen lediglich aus, dass die Tabellen neu eingelesen werden. Nun wird ein Datenbankupdate aufgerufen. Klicken Sie auf [Weiter] bis Sie bei Schritt 3 von 3 sind. Das Datenbankupdate wird gestartet und es werden wieder einige Meldungen angezeigt. In diesem Schritt werden alle Tabellen einzeln eingelesen. Es empfiehlt sich hier die Enter-Taste gedrückt zu halten bis der mittlere Balken einmal durchgelaufen ist.

Nachdem das Datenbankupdate durchgelaufen ist, können Sie das TopHandwerk versuchen zu starten.

#### 7. Ansatz

An einigen Systemen kann es vorkommen, dass der Fehler auf Grund des Servernamens auftritt. Wenn die bisherigen Lösungsansätze für Sie nicht gegriffen haben, achten Sie bitte einmal darauf, dass der Rechnername des Servers nicht länger als 8 Zeichen ist und keine Sonderzeichen, Leerzeichen oder Umlaute enthält.

Wenn Sie den Servernamen geändert haben, erstellen Sie die Freigabe des Datenverzeichnisses neu und aktualisieren Sie über den HWSetupAssistent die Datenpfade auf den Arbeitsplätzen.